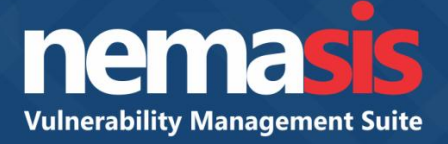

# Simple Guide to scan a subnet

Product Version: 14.0.1000.100 Document Version: NVA-G-1401

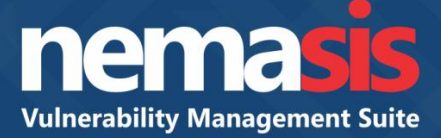

## Simple guide to scan a subnet

In order to scan a subnet, create a task by following steps given below:

1. In the console tree, click **Configurations > Credentials**.

Credentials pane appears on the right side. Refer to Figure 1.

2. Click Add Credentials.

| nema <mark>sis</mark>             | ≡ |                             | 🚨 Admin   🖴 Logout               |
|-----------------------------------|---|-----------------------------|----------------------------------|
| 🕀 Dashboard                       |   | Add Credentials             |                                  |
| 🔍 Scan                            | < |                             |                                  |
| Assets                            | < | Credentials                 | ⊕ (B                             |
| ⊞ Task Results                    | < |                             |                                  |
| Reports                           |   | View 10 • records per page. | د 1 »                            |
| <ol> <li>Security Info</li> </ol> | < | Name Type                   | Allow insecure use Login Actions |
| ✗ Configurations                  | Ý |                             |                                  |
|                                   |   |                             |                                  |
| 🗎 Port List                       |   |                             |                                  |
| Credentials                       |   |                             |                                  |
| ▲ Alerts                          |   |                             |                                  |
| Scan Config                       |   |                             |                                  |
| Schedule                          |   |                             |                                  |
| @ Scanners                        |   |                             |                                  |
| Q False Positive                  |   |                             |                                  |
|                                   | < |                             |                                  |

Figure 1

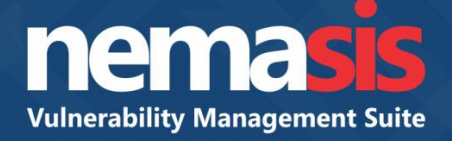

Add Credential pop-up window appears. Refer to Figure 2.

- 3. Enter name in the **Name** field and click **Type** dropdown to select the type of authentication for login.
- 4. Enter the Username and Password in the Username and Password fields and then click Add Credential.

| Add Credential                      |  |
|-------------------------------------|--|
| Name*:                              |  |
| Comment:                            |  |
|                                     |  |
| Туре:                               |  |
| Allow Insecure Use : NO             |  |
| Auto-generate :<br>NO<br>Username*: |  |
| Password*:                          |  |
| Add Credential                      |  |
|                                     |  |

Figure 2

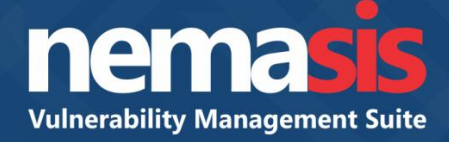

#### New credential is added. Refer to Figure 3.

| Add Credentials             |                          |                    |       |         |               |
|-----------------------------|--------------------------|--------------------|-------|---------|---------------|
| Credentials                 |                          |                    |       |         | \varTheta i 🕅 |
| View 10 • records per page. |                          |                    |       | « 1     | *             |
| Name                        | Туре                     | Allow insecure use | Login | Actions |               |
| Credential 1                | username + password (up) | No                 | test  | 1 🗇 1 🗹 |               |

### Figure 3

- In the Configurations dropdown, click Target.
   Target pane appears on the right side. Refer to Figure 4.
- 6. Click Add Target.

| nema <mark>sis</mark>             | ≡ |                   |           |     |           |             | 💄 Admin   🔒 Logout |
|-----------------------------------|---|-------------------|-----------|-----|-----------|-------------|--------------------|
| 🕒 Dashboard                       |   | Add Target        |           |     |           |             |                    |
| <b>⊖</b> , Scan                   | ٢ |                   |           |     |           |             |                    |
| Assets                            | ٢ | Targets           |           |     |           |             | 🖶 i 🖻              |
| ⊞ Task Results                    | ٢ |                   |           |     |           |             |                    |
| Reports                           |   | View 10 • records | per page. |     |           |             | « 1 »              |
| <ol> <li>Security Info</li> </ol> | < | Name              | Host      | IPs | Port List | Credentials | Actions            |
| ✗ Configurations                  | * |                   |           |     |           |             |                    |
| O Target                          |   |                   |           |     |           |             |                    |
| ≡ Port List                       |   |                   |           |     |           |             |                    |
| Credentials                       |   |                   |           |     |           |             |                    |
| ▲ Alerts                          |   |                   |           |     |           |             |                    |
| Scan Config                       |   |                   |           |     |           |             |                    |
| Schedule                          |   |                   |           |     |           |             |                    |
| Q Scanners                        |   |                   |           |     |           |             |                    |
| Q False Positive                  |   |                   |           |     |           |             |                    |
|                                   |   |                   |           |     |           |             |                    |

Figure 4

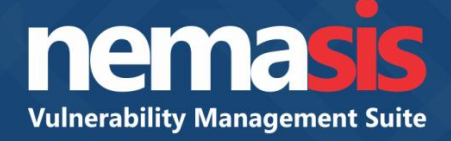

1

New Target form appears on right pane. Refer to Figure 5.

1

- 7. Enter a name in the **Name** field and subnets/IP addresses in the **Host** field.
- 8. In the **Credentials for authenticated checks**, click **SMB** dropdown (If you have credential for SMB authentication), select the credential and then click **Add**.

|                                      |   |                      | 💄 Admin   🔒 Logo |
|--------------------------------------|---|----------------------|------------------|
| View Target                          |   |                      |                  |
|                                      |   |                      |                  |
| + New Target                         |   |                      |                  |
| Name*:                               |   |                      |                  |
|                                      |   |                      |                  |
| Comment:                             |   |                      |                  |
|                                      |   |                      |                  |
| Host                                 |   | Exclude Host         | li               |
| MANUAL                               |   | MANUAL               |                  |
|                                      |   |                      |                  |
| Reverse Lookup Only                  |   | Reverse Lookup Unify |                  |
|                                      |   | · · · · ·            |                  |
| nemasis Default                      | Ţ | Scan Config Default  | Ŧ                |
| Credentials for authenticated checks |   |                      |                  |
| SSH                                  |   | SMB                  |                  |
| • 22                                 |   | - *                  |                  |
| EXSI                                 |   | SNMP                 |                  |
|                                      | v | <b>v</b>             |                  |
| Add                                  |   |                      |                  |
|                                      |   |                      |                  |
| orld Technologies Inc. © 2018.       |   |                      |                  |

Figure 5

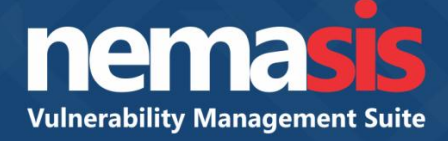

#### New target is added. Refer to Figure 6.

| Add Target    |               |     |                 |                    |         |       |
|---------------|---------------|-----|-----------------|--------------------|---------|-------|
|               |               |     |                 |                    |         |       |
| Targets       |               |     |                 |                    |         | 🖶 i 🖹 |
| View 10 Treco | rds per page. |     |                 |                    |         | « 1 » |
| Name          | Host          | IPs | Port List       | Credentials        | Actions |       |
| Target 1      |               | 1   | nemasis Default | SMB : Credential 1 | 21010   |       |

#### Figure 6

9. In the console tree, click Scan > Task.Task pane appears on the right side. Refer to Figure 7.

| nema <mark>sis</mark> ≡ |                           |        |        |             |          |       |         | 🚢 Admin   🔒 Logout |
|-------------------------|---------------------------|--------|--------|-------------|----------|-------|---------|--------------------|
| 🕒 Dashboard             | Add Task Quick Task       |        |        |             |          |       |         |                    |
| <b>Q</b> , Scan ∨       |                           |        |        |             |          |       |         |                    |
| 🔠 Task                  | Current Tasks             |        |        |             |          |       |         | 🖶 i 🗟              |
| 🚖 Quick Task            |                           |        |        |             |          |       |         |                    |
| Advanced Quick Task     | View 10 records per page. |        |        |             |          |       | 02      | 1 33               |
| Assets <                | Task Name                 | Status | Report | Last Report | Severity | Trend | Actions |                    |
|                         |                           |        |        |             |          |       |         |                    |
| Reports                 |                           |        |        |             |          |       |         |                    |
| Security Info <         |                           |        |        |             |          |       |         |                    |
| Configurations          |                           |        |        |             |          |       |         |                    |
| Administration <        |                           |        |        |             |          |       |         |                    |
| ₽ License               |                           |        |        |             |          |       |         |                    |
|                         |                           |        |        |             |          |       |         |                    |
|                         |                           |        |        |             |          |       |         |                    |
|                         |                           |        |        |             |          |       |         |                    |
| ,                       |                           |        |        |             |          |       |         |                    |

Figure 7

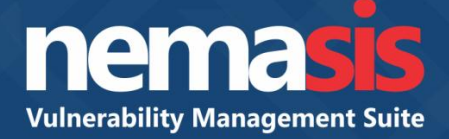

#### 10. Click Add Task.

Add New Task form appears on right pane. Refer to Figure 8.

11. In the Basic tab, fill up the Name and Description fields.

| Name*:                                         | Scanner and Config               |                    |  |
|------------------------------------------------|----------------------------------|--------------------|--|
|                                                |                                  |                    |  |
| Description:                                   |                                  |                    |  |
|                                                | 1                                |                    |  |
| Add Result to Asset:                           | Alterable Task:                  | Min. QoD*:<br>70 % |  |
| Auto Delete Reports:                           |                                  |                    |  |
| Do not automatically delet                     | te reports                       |                    |  |
| <ul> <li>Automatically delete olde.</li> </ul> | screports but always keep newest |                    |  |
|                                                |                                  |                    |  |

#### Figure 8

12. Click **Targets and Alerts** tab, click **Scan Targets** dropdown, select a target and then click **Add Task**. Refer to Figure 9.

| Add New Task    |                              |     |  |  |
|-----------------|------------------------------|-----|--|--|
| Basic Target an | nd Alerts Scanner and Config |     |  |  |
| Scan Targets:   | * +                          |     |  |  |
| Alerts:         |                              |     |  |  |
|                 |                              | · + |  |  |
| Schedule:       | <b>*</b> +                   |     |  |  |
| Add Task        |                              |     |  |  |

Figure 9

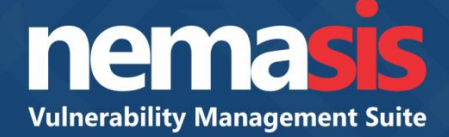

The new task will be added in the Current Tasks list. Refer to Figure 10.

| Add Task Quick Task         |        |        |             |          |       |                      |              |
|-----------------------------|--------|--------|-------------|----------|-------|----------------------|--------------|
|                             |        |        |             |          |       |                      |              |
| Current Tasks               |        |        |             |          |       |                      | 🖶 l 🔯        |
| View 10 • records per page. |        |        |             |          |       |                      | « <b>1</b> » |
| Task Name                   | Status | Report | Last Report | Severity | Trend | Actions              |              |
| Task 1                      | New    | 0      |             |          |       | <b>&gt;</b>   >>   Z | 1 💼 1 💭      |

#### Figure 10

- 13. In the **Actions** column, click  $\triangleright$  to start the task.
- 14. Click **Reports** to view the detailed report of the task. Refer to Figure 11.

| nemasis                           | ≡      |                             |        |      |          |      |        |     | 💄 Admin   🛓 | 🕻 Get Updates   🔒 Logout |
|-----------------------------------|--------|-----------------------------|--------|------|----------|------|--------|-----|-------------|--------------------------|
| 🕒 Dashboard                       |        | Taskwise Reports            |        |      |          |      |        |     |             |                          |
| € Scan<br>■ Assets                | <<br>< | View 10 ▼ records per page. |        |      |          |      |        |     |             | « 1 »                    |
| Task Results                      | <      | Date                        | Status | Task | Severity | High | Medium | Low | Log         | Actions                  |
| Reports                           |        | Apr 13 2019 01:22 AM        | Done   | Test | 10.0     | 1    | 9      | 2   | 53          | â                        |
| <ol> <li>Security Info</li> </ol> | <      |                             |        |      |          |      |        |     |             |                          |
| ✤ Configurations                  | <      |                             |        |      |          |      |        |     |             |                          |
| Administration                    | <      |                             |        |      |          |      |        |     |             |                          |
| 🔎 License                         |        |                             |        |      |          |      |        |     |             |                          |

Figure 11